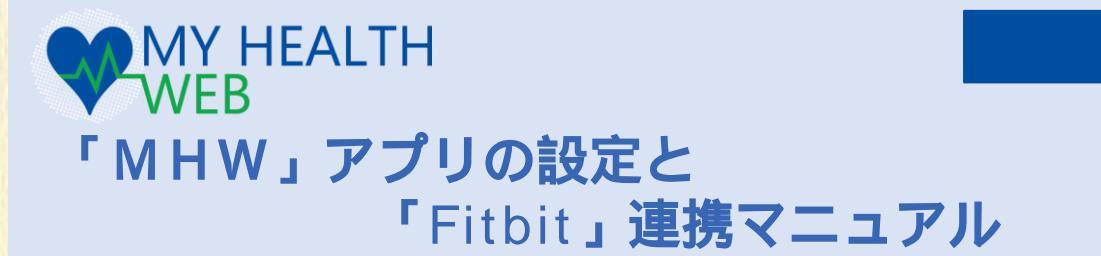

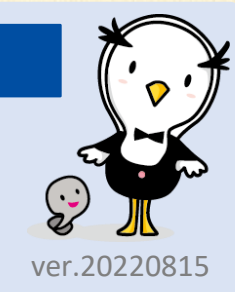

Ρ5

# 目次

| 1. 「MHW」アプリのインストールと設定   |    |
|-------------------------|----|
| 「MHWアプリ」の設定 (iosの方)     | P2 |
| 「MHWアプリ」の設定 (Androidの方) | P3 |
| 「MHWアプリ」の設定             | P4 |

2. 「Fitbit」との連携

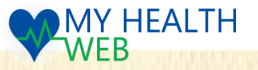

## 2.アプリのインストールと設定(iosの方) 「MHWアプリ」を設定する

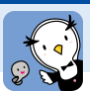

#### Androidの方はP3へ進んでください。

## 【1】App Storeで「MHWアプリ」をインストール

- 1. 右の二次元バーコード(a)を読み取るか、 「App Store」を起動して「検索」から 「MHWアプリ」を検索します。
- 2.「MHWアプリ」(無料)アプリをインストールします。

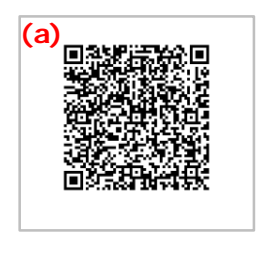

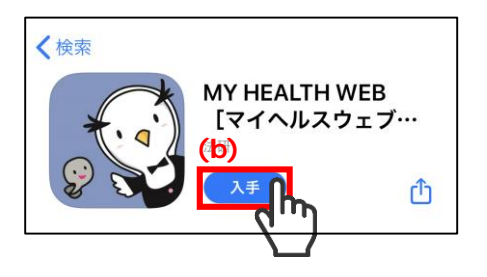

iOS版

#### 【2】「MHWアプリ」の設定

1. iPhoneのホーム画面で「MHWアプリ」の アイコンをタップします。

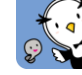

- 2. 健康保険証に記載されている【保険者番号】 (半角数字8桁)を(b)に入力し、「送信」 (c)を タップします。
- 3. 通知設定のダイアログ(d)が表示されますので、 任意で設定を行います。

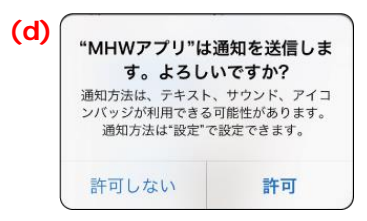

1. 右の画面へスライド(e)して、画面指示(e)に 従って「かんたんログイン設定」を行います。

> 「かんたんログイン設定」とは、ログイン時に 【ログインID】【パスワード】の入力を省略し、 4桁の暗証番号(PINコード)でログインができる ようになる「MHWアプリ」専用の機能です。

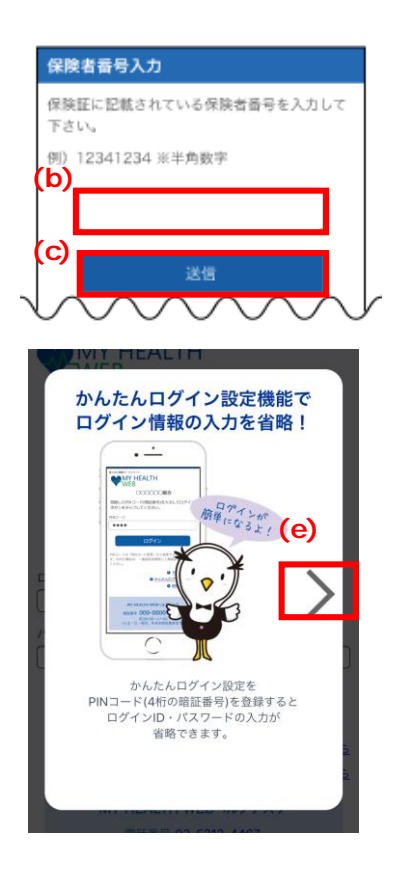

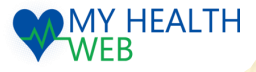

## 1. アプリのインストールと設定(Androidの方)

Android**版** 

### 「MHW**アプリ」の設定**

#### 【1】ご利用端末のOS確認・「MHWアプリ」をインストール

- ご利用の端末のOSを確認してください。 MHWアプリの推奨OSと異なる場合は、 バージョンアップを行ってください。 MHWアプリの推奨OSは、ログイン画面を 参照してください。
- 右の二次元バーコード(a)を読み取るか、
   「Google Play」を起動し、上部の「検索」
   から「MHWアプリ」を検索します。
- 「インストール」(b)をタップし、
   「MHWアプリ」のインストールを行ってください。

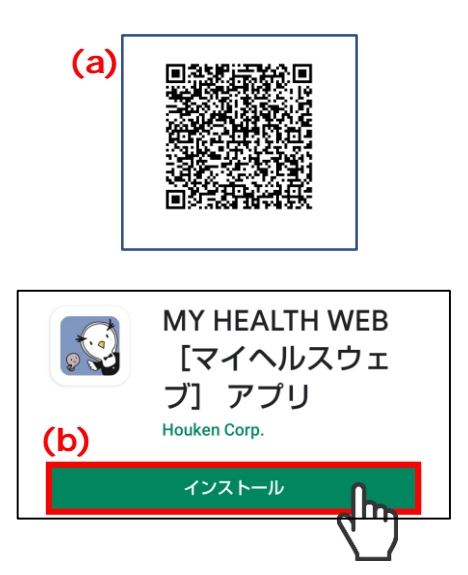

### 【2】「MHWアプリ」の初期設定

- 端末のホーム画面で「MHWアプリ」のアイ コンをタップします。
- 健康保険証に記載されている【保険者番 号】(半角数字8桁)を入力(c)し、送信(d)を タップします。
- 画面指示(e)に従って「かんたんログイン」
   の設定を行います。

「かんたんログイン設定」とは、ログイン時に 【ログインID】【パスワード】の入力を省略し、 4桁の暗証番号(PINコード)でログインができる ようになる「MHWアプリ」専用の機能です。

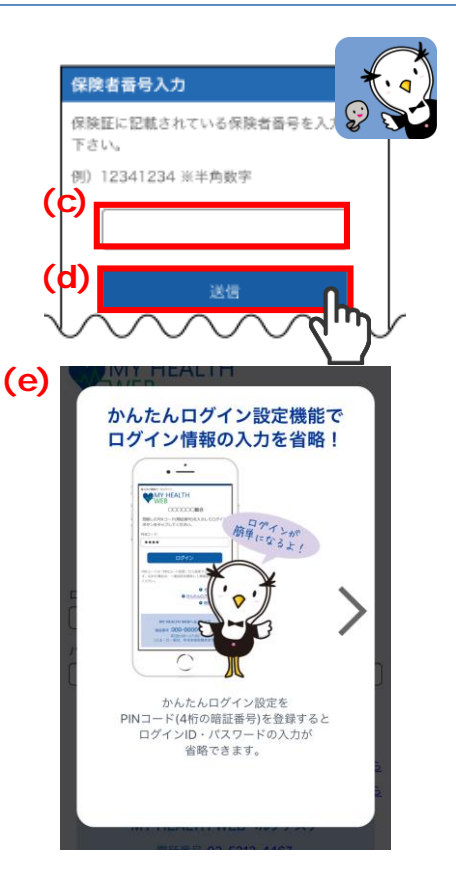

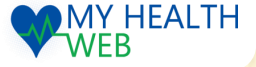

## 1. アプリのインストールと設定

### 「MHW**アプリ」の設定**

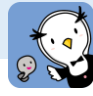

(d)

(e)

#### 【3】初回利用登録の設定

- 「かんたんログイン設定」をするためには 「MHW」の初回利用登録が完了している 必要があります(d)。
  - PC等ですでに初回登録済の方は 「はい」をタップして【4】へお進みください。
  - 初回利用登録がまだの方は 「いいえ」をタップして下記 ~ を 設定してから【4】へお進みください。
    - 初回利用登録がまだの方は、「初回登録」の 画面指示(e)に従って設定を行います。

「保険証の記号・番号」「仮パスワード(生年 月日)」「氏名(カナ)」「メールアドレス」を 入力し「送信する」をタップします。

登録したメールアドレスに届いた本登録用メール のURLをクリックし、「新しいパスワード」を 入力すれば、初回利用登録完了です。

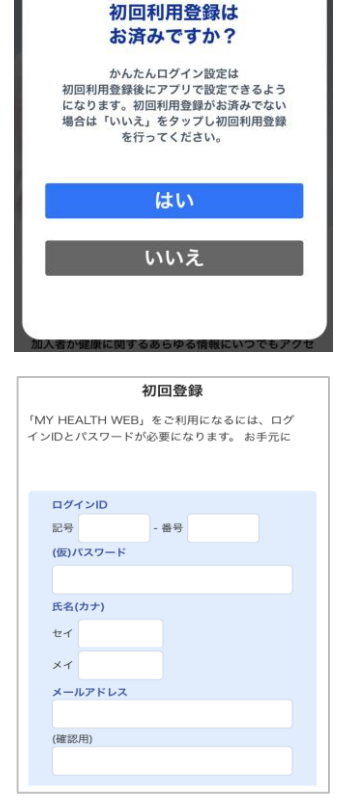

### 【4】「かんたんログイン」の設定

1. 画面指示(f)に従って「かんたんログイン設定」を行います。

「保険証の記号・番号」「パスワード」を入力し「次へ」(f)をタップします。

4 桁のPINコード(暗証番号)を入力し(g) 、「登録してログイン」をタップすれば、設定完了です。 「MYページへ」(h)をタップします。

この後は、個々の設定次第で、表示画面が異なります。 表示された画面にしたがって、P5またはP6へお進みください。

| かんたんログイン設定 かんたんログイン設定                                                                                                    |
|----------------------------------------------------------------------------------------------------|
| NACALDダインB定を行います。<br>ダインD・パスワードを入力して「次へ」をタップし<br>ください。<br>19回は設定しない」ボタンをタップすると、ログイン<br>19回は設定しない」ボタンをタップすると、ログイン<br>ログインID<br>ログインID<br>ログインID<br>ログインIC<br>ログインIC<br>ログ |
| 時<br>第号<br>パスワード PINコード                                                                                                    |
| パスワード 登録してログイン                                                                                                    |

「かんたんログイン設定」が完了したら、次回からは 4桁のPINコードでログインできます。

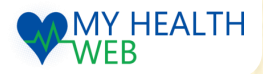

## V.Fitbitとの連携

- 1. MHWトップ画面で Fitbit のバナーを クリック。
- 2. 「認証する」ボタンを クリック。
- 3. Fitbitにログインし、認証完了。

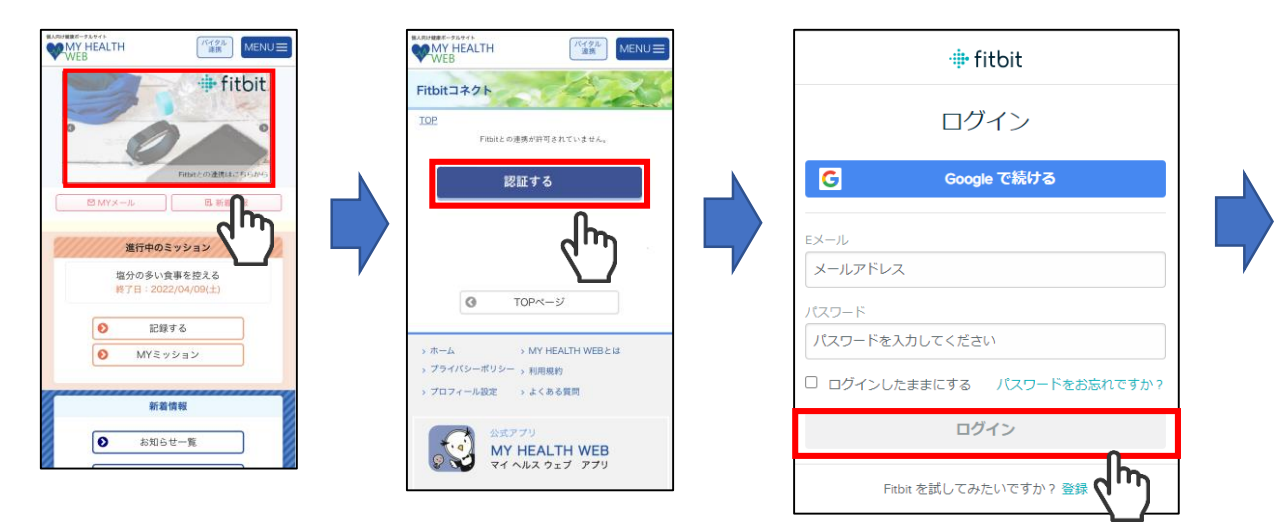

4.「すべて許可する」を選択し 「許可」をクリック。

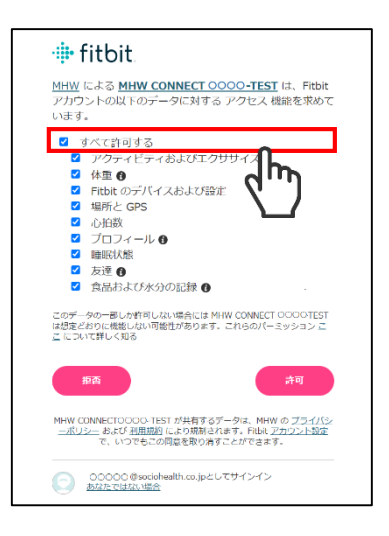

- 5.「MYバイタルと同期する」 ボタンをクリック。
- 6.「各種設定」画面でFitbitコネクト 設定の「自動連携する」に☑ を 入れ「変更する」をクリック

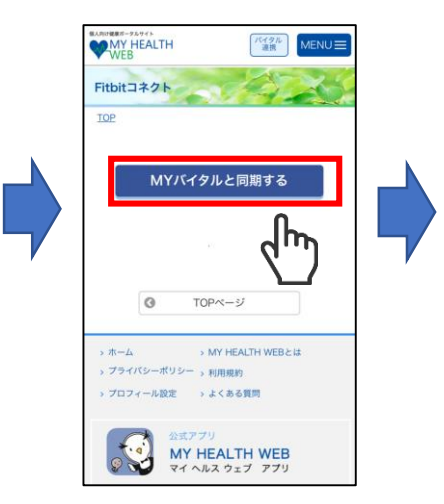

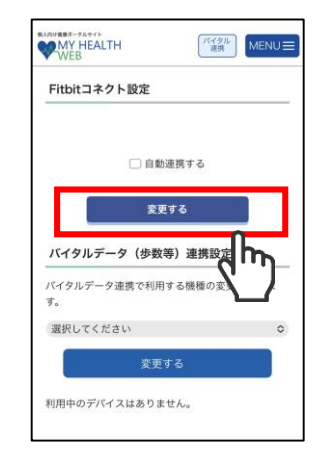

MY HEALTH

WEB

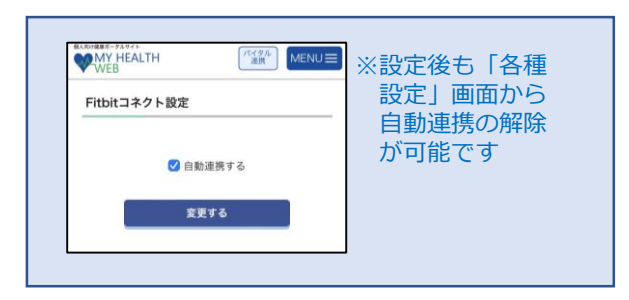